#### 会 計 処 理 MENYU

会計処理 MENYU では、会計ソフトと連携するための各種データの確認 を行なったり売掛金・買掛管理を、行ないます

|                 | KEIRI_KIXYOUTU_FRM                |                       | ×          |
|-----------------|-----------------------------------|-----------------------|------------|
|                 | 開Uる メール送信 会計処                     | 理 M E N U             | 2008/08/29 |
|                 | 担当 納谷 行一                          |                       | 1.         |
|                 | 会計処理データー覧初期残高設定・変更売掛残高変更          |                       |            |
| ① 共通売上一覧        | 期間設定<br>2008 × 年 7 × 日 年日指定 期間 20 | 08/07/01 ~ 2008/07/31 | 期間設定       |
| (2P)            |                                   |                       |            |
|                 | - 売上一覧                            | 共通仕入一覧                |            |
|                 | 共通売上一覧                            | 共通仕入一覧                |            |
|                 |                                   |                       |            |
| ② 月 次 入 金 一 覧   | 1 人金一覧                            | 共通支払一覧                |            |
| $(3P \cdot 4P)$ | 月次入金一覧                            |                       | 3          |
|                 | 日別入金一覧                            | 共通支払一覧                |            |
|                 | 振込先別入金一覧表 ※金融機関振込口座別入金内訳          |                       |            |
| ③高琳一階 —         |                                   |                       |            |
|                 | 大田一頁                              | 共通買掛一覧                |            |
| (5P~6P)         | 売掛一覧                              | 共通買掛一覧                | Ŧ          |
|                 |                                   |                       | 21         |

※ 会計データを確認する場合先に必ず期間設定を、行なってください。

•

※ 会計データが、確認できるのは、レンタルの請求データ作成を、行なった後前月実績内容の確認が、可能になります。(毎月 10 日前後)

### ① 共通売上一覧

売上一覧では、レンタル・用品・住宅改修の売上合計・消費税額を確認します。 一覧では利用者ごとに集計されています。内訳を確認したい場合は、確認したい利用者 をダブルクリックしてくださいまた、件名別の確認も可能です。

|          |                           |                                                                      | // C                                                                                                    |                |                                        | ► / ⊂ 、                                                                | 11 /1 /1/1                                                        | ♥ン7  圧口                                                   |                                                       |                                                                 | °                   |                         | 全位            | 本の合言     | トの金額 |
|----------|---------------------------|----------------------------------------------------------------------|----------------------------------------------------------------------------------------------------|----------------|----------------------------------------|------------------------------------------------------------------------|-------------------------------------------------------------------|-----------------------------------------------------------|-------------------------------------------------------|-----------------------------------------------------------------|---------------------|-------------------------|---------------|----------|------|
|          | ETU_URIAGE_FRM<br>開じる EDA | ii V                                                                 | RAN 用品                                                                                                    | 販売 住宅          | 文修   損金                                | 月                                                                      | 次売上                                                               | 一覧                                                        |                                                       |                                                                 |                     |                         |               |          |      |
| <b>(</b> | 8/07/01~200               | 1477 A1#C                                                            | 3,549,468                                                                                                    | 2,066,891      | 4,122,400                              | 9,738,759                                                              | 103,309                                                           | 177,472                                                   | 280,781                                               | 10,019,540                                                      | 6,781,099           | 2,957,660               | 30            |          |      |
| 件名別確認    | 刃<br>ひ 602                |                                                                      | <u> </u>                                                                                                    | 内積高上<br>2,857  | <u>非税売上</u><br>0                       | <u>高上合計</u><br>2,857                                                   | 内税<br>143                                                         | <u>外税</u><br>0                                            | 16合計<br>143                                           | 高上(税込)<br>3,000                                                 | <u>仕入類</u><br>2,490 | <u>第日</u> 系川啓西 3<br>367 | 13            | <u>^</u> |      |
|          | 605                       | ₪<br>出子                                                              | 0                                                                                                    | 0              | 2,000                                  | 2,000                                                                  | 0<br>95                                                           | 0                                                         | 0                                                     | 2,000                                                           | 0                   | 2,000<br>3,630          | 100 .<br>33 i |          |      |
|          | 609                       |                                                                      | 0                                                                                                    | 0              | 2,500                                  | 2,500                                                                  | 0                                                                 | 0                                                         | 0                                                     | 2,500                                                           | 1,620               | 880                     | 35            | ·        |      |
|          | 615                       | - 40                                                                 | 0                                                                                                    | 22,857         | 37,000                                 | 22,857                                                                 | 1,143                                                             | 0                                                         | U                                                     | 37,000                                                          | 6,077               | 6,780                   | 38 i<br>30 i  |          |      |
|          | 617                       | <i>H</i> a                                                           | 0                                                                                                    | 5,714<br>4,762 | 3,000                                  | 8,714<br>4,762                                                         | 286<br>238                                                        | 一利                                                        | 用者を                                                   | ミダブノ                                                            | レ 6,750<br>3,870    | 1,964<br>892            | 23<br>19      | ·        |      |
|          | 623                       | 子<br>z                                                               |                                                                                                    | 8,571          | 17,500                                 | 26,071                                                                 | 429                                                               | н                                                         | 11                                                    |                                                                 | 6,701               | 9,370                   | 36            |          |      |
|          | 626                       | F                                                                    |                                                                                                    | 1,429          | 8,000                                  | 9,429                                                                  | 71                                                                | - "                                                       | リツク                                                   |                                                                 | 6,100               | 3,329                   | 35            |          |      |
|          | 627                       | ŕ                                                                    | 0                                                                                                    | 0 15,238       | 1,500<br>3,000                         | 1,500<br>18,238                                                        | 0<br>762                                                          |                                                           | 762                                                   | 19,000                                                          | 900                 | 600<br>5,913            | 40  <br>32    |          |      |
|          | 630                       | 子                                                                    | 0                                                                                                    | 3 333          | 14,000                                 | 14,000                                                                 | 0                                                                 | 0                                                         | 0                                                     | 14,000                                                          | 9,240               | 4,760                   | 34            |          | ,    |
|          | 632                       | F                                                                    | 0                                                                                                    | 13,334         | 11,000                                 | 24,334                                                                 | 666                                                               | 0                                                         | 666                                                   | 25,000                                                          | 17,090              | 7,244                   | 30            |          |      |
|          | 633                       |                                                                      | 1 01                                                                                                    | 01             | 20,0001                                | 20.000                                                                 | 01                                                                | 0                                                         | nl                                                    | 20.0001                                                         | 13 800              | 6 200 l                 | 21            | $\Box$   |      |
|          | 会言成7                      | 計シス<br>が、非                                                           | 、テムに<br>ミ常に育                                                                                                    | こは、            | 月の合<br>なりま <sup>、</sup>                | 計の金<br>す。                                                              | 額を合                                                               | 合計部                                                       | 分の-                                                   | 一行で、                                                            | 入力                  | すると含                    | ⋛計伝           | 票作       |      |
|          |                           | NGE_TAN_FR<br>開じる<br>ド 749<br>(R期間 2008)<br>年名<br>福祉<br>現品販売<br>レンタル | 14<br>17月2日<br>17月7日<br>17月71<br>17月71<br>17月71<br>17<br>17<br>17<br>17<br>17<br>17<br>17<br>17<br>17<br>17<br>17<br>17<br>1 | 7/31<br>7/31   | 年月 党7日<br>月 2006/07/3<br>年7月 2006/07/3 | 利用者员<br><u>先合計上</u><br>227,047<br><u>未上会計</u><br>9200,000<br>31 27,047 | 5上一覧<br>内根<br>外税<br>953 0<br>内税<br>外税<br>0<br>0<br>953 0<br>953 0 | 報合計<br>953<br>1<br>税合計<br>9<br>9<br>9<br>9<br>9<br>5<br>3 | 先上(相込) 仕/<br>228,000 :<br>先上(税込)<br>200,000<br>28,000 | へれ会計 手柱在<br>178,450 48,55<br>(土入類) ቾ<br>180,000 40<br>18,450 8, | 21                  |                         |               |          |      |
|          |                           | · · · · · · · · · · · · · · · · · · ·                                | 川正義                                                                                                    |                | 2,007                                  | 7,000                                                                  | 0,000<br>7,000                                                    | 0                                                         | 0                                                     | 0 7,000                                                         | 4,200               | 2,800                   |               |          |      |

各内容をクリックすると、伝票内訳が、確認できます。

## ② 月次入金一覧

月次入金一覧では、期間中のレンタル(国保・公費・利用者)・用品販売・住宅改修の 入金が、利用者ごとに集計されています。

|     |             |               | <u></u> | RB\$m ti  | 5) <b>788</b> 90                       |              |            | ×              |     | 全社の全体 |
|-----|-------------|---------------|---------|-----------|----------------------------------------|--------------|------------|----------------|-----|-------|
|     | 60t#I       |               | ±       |           | www.www.www.www.www.www.www.www.www.ww |              |            |                |     | の金額   |
|     | 期間2008/07/  | 01~2008/07/31 | ±~/     | 10 246 19 |                                        | 0            | 10 240 702 |                | 2   |       |
|     |             | In 2000/07/01 | H       | 10,240,10 | າ 3,603                                | U<br>1 +D4/4 | 10,249,792 |                | 14  |       |
|     |             | 氏名            | 4—      | ▲ ○ ○     | 線 1世51                                 | 18#2         |            | <u>クレンツト元出</u> |     |       |
|     | <b>P</b> 60 |               |         | 3,0       |                                        | 0            | 3,000      | 0 =            |     |       |
|     | - 60        | 0             |         | 2,0       |                                        | 0            | 2,000      | 0              |     |       |
|     | - 60        | 0             |         | 2.5       |                                        | 0            | 2 500      | 0              |     |       |
|     |             | 2             |         | 2,0       |                                        | 0            | 2,500      | 0              |     |       |
| 全明細 |             | 4             |         | 22.9      |                                        | 0            | 22,900     | 0              |     |       |
|     |             | 7             |         | 22,0      |                                        | 0            | 22,000     | 0              |     | 1     |
|     | 61          | ,<br>a        |         | 5,0       |                                        | 0            | 5,000      | 0              |     |       |
|     | 62          | -<br>-        |         | 26.5      |                                        | 0            | 26 500     | 0              | L . |       |
|     | 62          | a             |         | 3.0       |                                        | 0            | 3 000      | 0              | ₿†  |       |
|     | 62          | 6             |         | 9,0       | 0 0                                    | 0            | 9,500      | 0              |     |       |
|     | 62          | 7             |         | 1.5       | 0 0                                    | 0            | 1 500      | 0              | 変更  |       |
|     | 62          | q             |         | 19.0      |                                        | 0            | 19.000     | 0              | r   |       |
|     | 63          | n             |         | 14.0      |                                        | 0            | 14,000     | 0              |     |       |
|     | 63          | 1             |         | 9.5       |                                        | 0            | 9,500      | 0              |     |       |
|     | 63          | 2             |         | 22.3      | 0 0                                    | 0            | 22,300     | 0              | 期   |       |
|     | 63          | 3             |         | 11.0      |                                        | 0            | 11.000     | 0              |     |       |
|     | 63          | 4             |         | 5.0       | 0 0                                    | 0            | 5,000      | 0              |     |       |
|     | 63          | 6             |         | 13,5      | 0 0                                    | 0            | 13,500     | 0              |     |       |
|     | 64          | 1             |         | 6.0       | 0 0                                    | 0            | 6,000      | 0              |     |       |
|     | 64          | 2             |         | 7,0       | 0 0                                    | 0            | 7,000      | 0              |     |       |
|     | 64          | 4             |         | 13,5      | 0 0                                    | 0            | 13,500     | 0              |     |       |
|     | 64          | 6             |         | 11,5      | 0 0                                    | 0            | 11,500     | 0              |     |       |
|     |             |               | _       |           |                                        |              |            | ×              |     |       |
|     |             |               | _       |           |                                        |              |            | >              |     |       |

会計システムには、月の合計の入金額を一行で、入力すると会計伝票作成が、非 常に簡単になります。

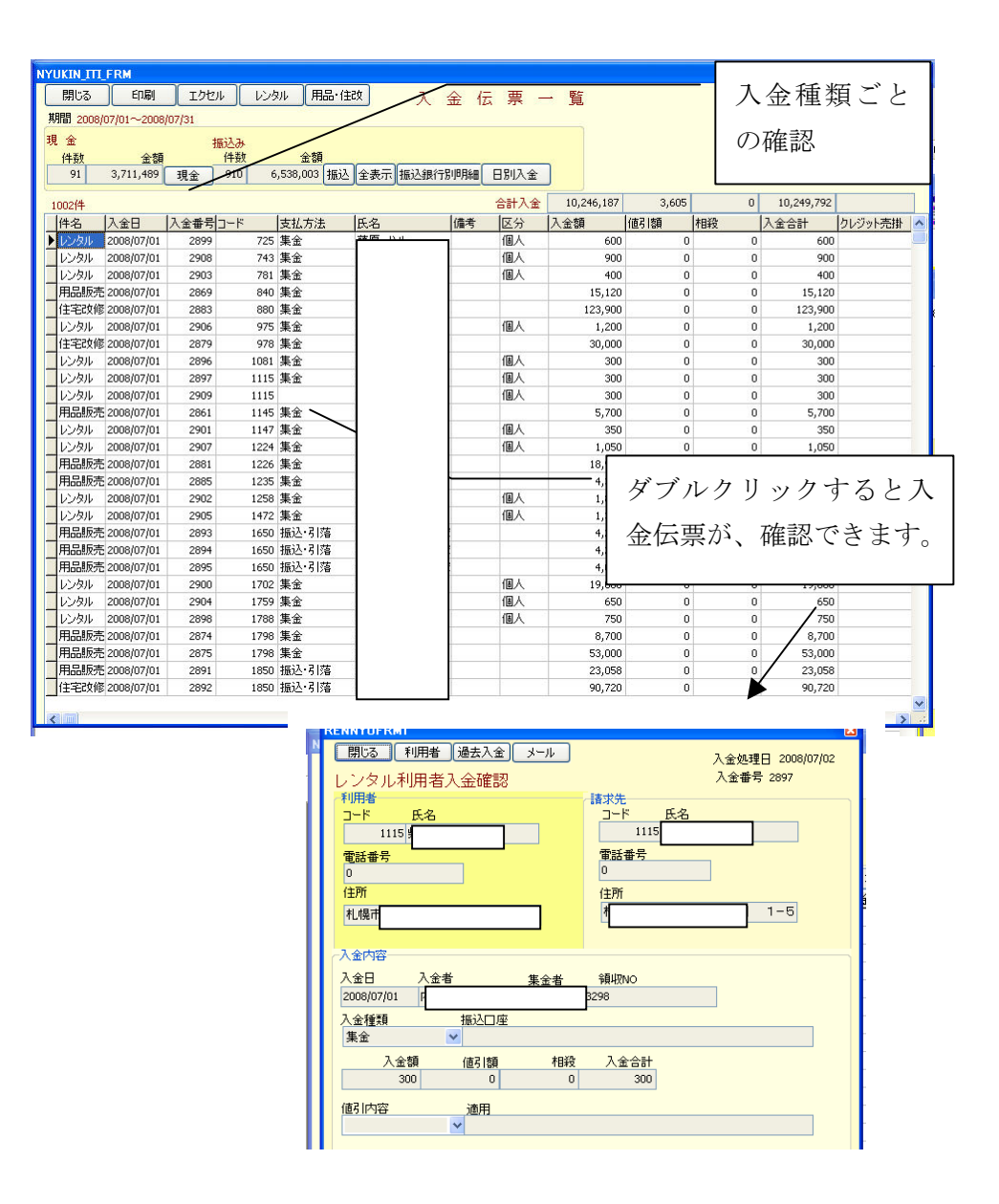

# ③ 売掛け一覧

| JRIKAKE_ <u>SIN</u> | FRM                                                                                                    |                 |              |                       |              | _          |         | _     | _          |                 |
|---------------------|----------------------------------------------------------------------------------------------------|-----------------|--------------|-----------------------|--------------|------------|---------|-------|------------|-----------------|
| 閉じる                 | 印刷                                                                                                    | 全表示             |              | 共通                    | 売 掛 一        | 暫面         | 面       |       |            |                 |
| 就常条件                | ·                                                                                                    |                 |              | <u></u>               | 20 14        |            |         |       |            |                 |
|                     | []−ド]                                                                                                    | 被保健者            | 番号           |                       |              |            |         |       |            |                 |
| 間 2008/07           | /01~2008/07/31                                                                                                    | 合計619件          | 14,528,179   | 10,019,540            | 0            | 10,246,187 | 3,605   | 0     | 10,249,792 | 14,297,927      |
| コード 被(              | R健番号 氏名                                                                                                    |                 | 前月残          | 当月売上(税込)              | クレジット売掛      | 入金額        | 値引      | 相殺    | 入金合計       | 請求残額 訂正         |
| 600 200             | 1                                                                                                    | 忠吉              | 3,100        | 0                     | 0            | 0          | 0       | 0     | 0          | 3,100           |
| 601 #0              | 10                                                                                                    | بر<br>۳         | 10,500       | 0                     | 0            | 0          | 0       | 0     | 0          | 10,500          |
| 602 UUU             |                                                                                                    | 600             | 5,700        | 3,000                 | 0            | 3,000      | 0       | 0     | 3,000      | 5,700           |
| 608 100             | 11                                                                                                    | 出出子             | 18,400       | 11.000                | 0            | 11.000     | 0       | 0     | 11.000     | 18,400          |
| 609 100             | 11                                                                                                    | ž               | 4,750        | 2,500                 | 0            | 2,500      | 0       | 0     | 2,500      | 4,750           |
| 612 100             | 1                                                                                                    | ·⊈− ₽β          | 58,550       | 37,000                | 0            | 3,700      | 0       | 0     | 3,700      | 91.850          |
| 615 100             | 11                                                                                                    | <b>费</b> —      | 33,600       | 24,000                | 0            | 22,800     | 0       | 0     | 22,800     |                 |
| 616 100             | 1                                                                                                    | )首<br>151       | -5,700       | 0 000                 | 0            | 0          | 0       | 0     | 0          | 確認              |
| 619 000             | in in                                                                                                    | に定              | 9,500        | 9,000                 | 0            | 9,000      | U<br>D  | 0     | 9,000      |                 |
| 623 000             | ic                                                                                                    | シ子              | 50,350       | 26,500                | 0            | 26,500     | 0       | 0     | 26,500     | ガーブ             |
| 624 000             | ic                                                                                                    | 费子              | 5,700        | 3,000                 | 0            | 3,000      | 0       | 0     | 3,000      | コグノバ            |
| 626 000             | id                                                                                                    | 0               | 18,050       | 9,500                 | 0            | 9,500      | 0       | 0     | 9,500      |                 |
| 627 000             | 0                                                                                                    | 廣子<br>87        | 2,850        | 1,500                 | 0            | 1,500      | 0       | 0     | 1,500      | _               |
| 629 000             | ia<br>International de la constante de la constante de la constante de la constante de la constante de la constante d | в<br>NZ         | 36,100       | 19,000                | 0            | 19,000     | 0       | 0     | 19,000     | 26.600          |
| 631 000             | 11                                                                                                    | .い丁<br>22子      | 18.050       | 9,500                 | 0            | 9,500      | 0       | 0     | 9,500      | 18.050          |
| 632 000             | id                                                                                                    | 英子              | 46,550       | 25,000                | 0            | 22,300     | 0       | 0     | 22,300     | 49,250          |
| 633 000             | id                                                                                                    | <b>8</b> -      | 29,000       | 20,000                | 0            | 11,000     | 0       | 0     | 11,000     | 38,000          |
| 634 000             | IC                                                                                                    | 奕心能             | 9,500        | 5,000                 | 0            | 5,000      | 0       | 0     | 5,000      | 9,500           |
| 636 000             | 10                                                                                                    | 夾               | 25,650       | 13,500                | 0            | 13,500     | 0       | 0     | 13,500     | 25,650          |
| 642 000             | u<br>n                                                                                                    | 目辺を             | 11,400       | 5,000                 | 0            | 5,000      | 0       | 0     | 5,000      | 11,400          |
| 644 000             | ic                                                                                                    | EFF             | 25.650       | 60,750                | 0            | 13,500     | 0       | 0     | 13,500     | 72,900          |
| 646 000             | io.                                                                                                    | 中子              | 20,700       | 11,500                | 0            | 11,500     | 0       | 0     | 11,500     | 20,700          |
| 647 000             | 10                                                                                                    | cx.             | 2,980        | 3,000                 | 0            | 2,550      | 0       | 0     | 2,550      | 3,430           |
| 648 000             | d                                                                                                    | た子              | 18,650       | 23,500                | 0            | 18,650     | 0       | 0     | 18,650     | 23,50           |
| 651 000             | a<br>d                                                                                                    | 思美子<br>in受      | -1,700       | 11 000                | 0            | 11.000     | 0       | 0     | 0          | -1,700          |
| 653 000             | in in                                                                                                    | www<br>長夫       | 20,900       | 15,500                | 0            | 775        | 0       | 0     | 775        | 20,900          |
| 656 000             | ic                                                                                                    | \$ <del>7</del> | 5,700        | 3,000                 | 0            | 3,000      | 0       | 0     | 3,000      | 5,700           |
| 660 000             | 0.01000 1 1000                                                                                                    | 90              | -600         | 0                     | 0            | 0          | 0       | 0     | 0          | -600            |
|                     |                                                                                                    |                 |              |                       |              |            |         |       | -          |                 |
|                     |                                                                                                    |                 | RIAKKE YOU   | SAT MENU              |              |            |         |       |            |                 |
|                     |                                                                                                    | r               |              | - In 1877             | E 7 - 15 J   |            |         |       |            |                 |
|                     |                                                                                                    | l               | 開じる (        | <u></u>               | 電子元帳         | 売掛詳        | 細確認     |       |            |                 |
|                     |                                                                                                    |                 |              |                       |              |            |         |       |            |                 |
|                     |                                                                                                    |                 | 3            |                       | 氏名           |            |         |       |            |                 |
|                     |                                                                                                    |                 | Ē            | 2069                  | [            |            |         |       |            |                 |
|                     |                                                                                                    |                 |              |                       | L. L. bu Sum | *          | Shu E/A |       | いわれ公共      | 台묘태소리           |
|                     |                                                                                                    |                 | 用            | 品版完*1主-毛以順<br>192 024 | 2 UJ0/04/0H  | পর্চ ৮     | 2 925   |       | 1.)%加工員    | 195 274         |
|                     |                                                                                                    |                 | 前月9 <u>5</u> | 192,024               | 32           | .5         | 2,923   |       |            | 193,274         |
|                     |                                                                                                    |                 | 当日志上         | 0                     | 60           | 50         | 5.850   |       | 0          | 当月売上合計<br>6,500 |
|                     |                                                                                                    |                 | Shirt [      | 0                     | 0.           | ~          | 0,000   |       | °          |                 |
|                     |                                                                                                    |                 | 当月入金         | 0                     |              | 0          | 0       |       | 0          |                 |
|                     |                                                                                                    |                 |              |                       |              | _          |         |       |            | 請求残高            |
|                     |                                                                                                    |                 | 諸求残高         | 192,024               | 97           | 75         | 8,775   |       | 0          | 201,774         |
|                     |                                                                                                    |                 |              |                       |              |            |         |       |            |                 |
|                     |                                                                                                    |                 | ※レンタル利       | 用者売上には、当              | 月損金分が、含ま     | れています。     |         |       |            |                 |
|                     |                                                                                                    |                 | 1986 000     | 00108209 田中           | 利加           | 7.6        | 00      | 5,000 | 0          | 4,000           |
|                     |                                                                                                    |                 | -            |                       | -            | .,-        |         |       |            |                 |

ダブルクリックすると用品・住改、レンタル利用者分、レンタル国保分、 レンタル公費分の前月残高・当月売上・当月入金が確認できます。より 詳細に伝票内容を確認する場合は、電子元帳をクリックしてください。

#### 電子元帳

電子元帳では、完了月日が、古い順から、レンタル・用品・住宅改修の売上伝票、入金 伝票が、表示されています。売上の列をクリックすると売上伝票が、入金をクリックす ると入金伝票が、確認できます。

|                                                                                                    |                                                                                                    |                                                                                                    |                                                                                                    |                                                                                                    | 件名別確認                                                                                                    |                                                                                                    | <b></b>                                                                                                    |
|----------------------------------------------------------------------------------------------------|----------------------------------------------------------------------------------------------------|----------------------------------------------------------------------------------------------------|----------------------------------------------------------------------------------------------------|----------------------------------------------------------------------------------------------------|----------------------------------------------------------------------------------------------------|----------------------------------------------------------------------------------------------------|----------------------------------------------------------------------------------------------------|
| D <mark>EIRL_ITTRANN_frm</mark><br>開じる ED刷                                                                                                    | 初期新高 以为水 用品·信                                                                                                    | ガ 利用者                                                                                                    | 共通元                                                                                                    | ; 張 画 面                                                                                                    | 期間指定                                                                                                    |                                                                                                    | 期間指定                                                                                                    |
| □ -F         66           区分 赤黒 (+23)         いろり、           売上         いろり、           入金         いろり、           入金         いろり、           入金         いろり、           入金         いろり、           入金         いろり、           入金         いろり、           入金         いろり、           入金         いろり、           入金         いろり、           入金         いろり、 | 2 湖保健省番号 000<br>  (京業部号) 売7日   提供月<br>58655 2000/4/30 2006年4月<br>75694 2000(6/31 2006年5月<br>3742 2006(6/27 2006年5月<br>9432 2008(6/27 2006年5月<br>2652 2008(07/28 2006年6月<br>5186 2008(07/28 2006年6月<br>5186 2008(07/28 2006年6月<br>5308 2008(07/31 2006年5月<br>5308 2008(08/31 2006年6月 | <u> </u>                                                                                                    | 事業者名         内           1         残高会計         クレ売計           7,000         14,000           0         13,300           0         12,600           19,600         0           0         12,600           0         13,300           0         12,600           0         13,300           0         13,300           0         7,000                                                                                                    | ↑ 11月月春 <u>売上</u> 11月月入金<br>700<br>700<br>売上ろ<br>700                                                                                                    | 2008/07/01         2008           ¥IJH         国保先上         国化           700         6,300         0           1,400         6,300         0           0         6,300         0           700         6,300         0           700         6,300         0           700         6,300         0           700         6,300         0 | 1007/51 ○ 期間に定 全<br>家入金 国保残 公療先上<br>6,500 0<br>12,600 0<br>0 12,600 0<br>0 12,600 0<br>6,500 0<br>6,500 0<br>5,500 6,500                                                                                                    | IIII<br>公開入金 公開機 (<br>)<br>(<br>)<br>)<br>)<br>)<br>)<br>)<br>)<br>)<br>)<br>)<br>)<br>)<br>)                                                                                                    |
|                                                                                                    |                                                                                                    | 提供・売上確認(2000年<br>満建式・透理通<br>指求:=・売目<br>2008/001<br>(108:公告入金<br>日間(3公告入金)<br>日間(3公告入金)<br>日間(3公告)<br>日間(3公告)<br>日間(3公告)<br>日(3公告入金)<br>日(3)<br>日(3)<br>日(3)<br>日(3)<br>日(3)<br>日(3)<br>日(3)<br>日(3 | 7月実績分)<br>2007/11月7日歳3日間、<br>2017年1月7日歳3日間、<br>2017年1月7日歳3日間、<br>2017年1月7日歳3日間、<br>2017年1月7日歳3日の<br>2017年1月7日歳3日の<br>2017年1月7日<br>2017年1月7日<br>2017年1月7日<br>2017年1月7日年1月7日<br>2017年1月7日<br>2017年1月7日<br>2 | Elf 2008/00/1<br>EZ # # 9 1901 4<br>0000/025<br>K#<br>0<br>27 ♥ E<br>27 ♥ E<br>27 ♥ E<br>27 ♥ E<br>27 ♥ E<br>28<br>10 2000 2,50<br>10 2000 1,000<br>10 2,000 1,000<br>10 45<br>10 50 10<br>10 50 100 100 100<br>10 50 100000000000000000000000000000000 | 田保 ・ 公                                                                                                    | 19時後     通点入金     当月実頃     メール       第二     第二     二       第二     二     二       1     第二     二       1     第二     第二       1     第二     第二       1     第二 <td>2008年6月11月1日<br/>入全校日 2000/00/29<br/>大全委号 5330<br/>日<br/>11月9月<br/>11月9月<br/>11月9<br/>11月9<br/>11<br/>11月9<br/>11<br/>11<br/>11<br/>11<br/>11<br/>11<br/>11<br/>11<br/>11<br/>11<br/>11<br/>11<br/>11</td> | 2008年6月11月1日<br>入全校日 2000/00/29<br>大全委号 5330<br>日<br>11月9月<br>11月9月<br>11月9<br>11月9<br>11<br>11月9<br>11<br>11<br>11<br>11<br>11<br>11<br>11<br>11<br>11<br>11<br>11<br>11<br>11 |